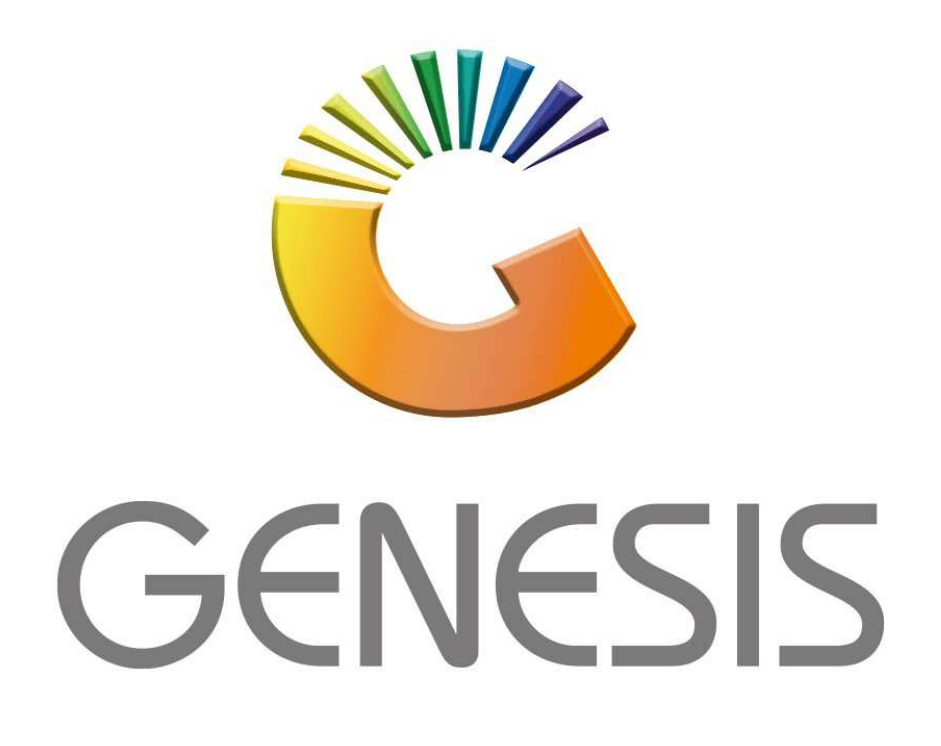

## How to Guide How to do a Till Disbursement

MRJ Consultants 37 Weavind Ave, Eldoraigne, Centurion, 0157 Tel: (012) 654 0300 Mail: <u>helpdesk@mrj.co.za</u>

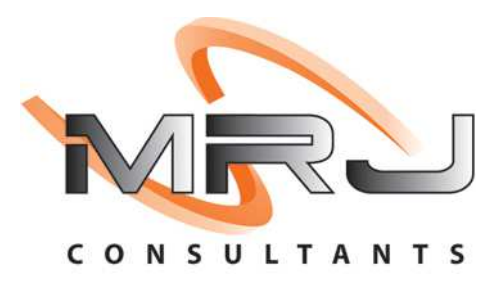

## 1. **Open** Genesis Menu.

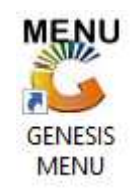

## 2. Type User code and Password.

| Select Company | BLUE BO | TTLE LIQUOR SIMULATI | ON 💌               |
|----------------|---------|----------------------|--------------------|
|                |         | User Code Password   |                    |
| GENE           | SIS     | 🔞 <u>C</u> ancel     | 🥝 ОК               |
| CMN999         | GENES   | IS Main Module       | Version : 10.33.51 |

3. Open Till Module from the Main menu.

| C ESIS:     | Main Menu     |           |             |            |                |          |             |                   |                 |                   |     |            |  |
|-------------|---------------|-----------|-------------|------------|----------------|----------|-------------|-------------------|-----------------|-------------------|-----|------------|--|
|             | 4             | \$6       | -           |            | Ţ,             |          |             | n                 | ×               |                   | X   | <b>B</b> u |  |
| Till Module | Stock Control | Creditors | Debtors     | Purchasing | Point of Sale  | Reports  | Cash Office | General<br>Ledger | System Utilites | Empties<br>Return | FIX | Setup      |  |
| 2020/11/05  | 10:43:33      |           | User: JOANA | Ver        | sion : 9.32.31 | Period : | 202011 Da   | tabase : GEN      | ESIS-SIMULATIO  | N                 |     |            |  |

4. Once opened you will be prompted to the below, Click on Cash up and reports F7.

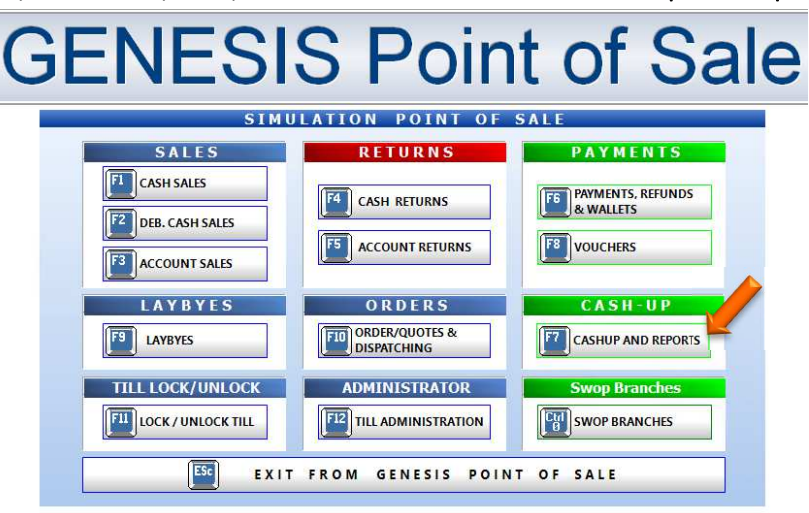

5. Once the till is open select the **cash up and reports** tab.

|                                        | SIMU                      | LATION POINT OF                                              | SALE                           |  |  |  |  |  |  |
|----------------------------------------|---------------------------|--------------------------------------------------------------|--------------------------------|--|--|--|--|--|--|
| SAL                                    | ES                        | RETURNS                                                      | PAYMENTS                       |  |  |  |  |  |  |
| F1 CASH SA<br>F2 DEB. CAS<br>F3 ACCOUN | LES<br>H SALES<br>T SALES | CASH RETURNS                                                 | PAYMENTS, REFUNDS<br>& WALLETS |  |  |  |  |  |  |
| LAYB                                   | YES<br>5                  | ORDERS                                                       | CASH-UP                        |  |  |  |  |  |  |
|                                        | /UNLOCK<br>NLOCK TILL     | ADMINISTRATOR                                                | Swop Branches                  |  |  |  |  |  |  |
| CASHUP & REPORTS                       |                           |                                                              |                                |  |  |  |  |  |  |
| F2 Capture<br>Closing Float            | F3 Count Repor            | ts F5 Print Z-Readings F7 Til<br>F6 Reprint Card Slip F8 Til | I Disbursement                 |  |  |  |  |  |  |
| ESc                                    | EXIT from Cashup          | s Function Menu and Return to th                             | e POINT OF SALE Menu           |  |  |  |  |  |  |

6. You will now be prompted to the below page here you can select **New Payout to start.** 

| 🖔 Till Payou | uts               |            |                           |                 |            |                | – 🗆 🗙                                                   |
|--------------|-------------------|------------|---------------------------|-----------------|------------|----------------|---------------------------------------------------------|
| Till Number  | 110 - Alex - 1111 |            | ~                         | Payout Date     | 2021/12/07 | <u>87</u>      |                                                         |
| Till No. Tx  | kan.Type )⊤ir     | me Doc.No. | Pay to<br>⊲No data to dis | Payment Details | REFERENCE  | Amount Paid Pa | Options   New Payout   Exit     Reports   Re-Print Slip |
| VTILL020A    |                   |            | Till Payouts / Replenis   | shments         |            |                |                                                         |

## 7. Select the till number.

| 🐉 Till Disbursements |                                                                                             |                            |     |                 | × |
|----------------------|---------------------------------------------------------------------------------------------|----------------------------|-----|-----------------|---|
| Ca                   | sh Disbursemen                                                                              | t 🥖                        |     | Options         | * |
| SAL RUASILIS         | Till Number<br>Date/Time<br>Disbursement Code<br>Payee<br>Reference<br>Details<br>Apply VAT | 110<br>2021/12/07 15:26:53 | FID | Process<br>Exit |   |
| 8                    | Amount<br>V.A.T Amount                                                                      | 0.00                       |     |                 |   |
| VTILL020             | Till Disbursements                                                                          |                            |     |                 |   |

8. Select the correct Disbursement code.

|          |                                                                                                    | Options                                                                                                    | *   |                 |  |
|----------|----------------------------------------------------------------------------------------------------|----------------------------------------------------------------------------------------------------|-----|-----------------|--|
|          | Till Number<br>Date/Time<br>Disbursement Code<br>Payee<br>Reference<br>Details<br>Apply VAT<br>Amount<br>V.A.T Amount | 110<br>2021/12/07 15:26:53<br>PCPCEL - CELLULAR - AIRTIME REIME A<br>PCPCON - CONS- SHOP GENERAL; PA<br>PCPFUE - FUEL - FORKLIFT /TRUCK - 1<br>PCPGAS - GAS - FORKLIFT /TRUCK - 1<br>PCPGAS - GAS - FORKLIFT /TRUCK - 1<br>PCPPUE - OVERTIME - SALARIES/WA<br>PCPREB - BUILDING - REPAIR & MAIN<br>PCPREE - EQUIPMENT - REPAIR & MAIN<br>PCPREE - EQUIPMENT - REPAIR & MA | FIB | Process<br>Exit |  |
| VTILL020 | Till Disbursements                                                                                                    |                                                                                                    |     |                 |  |

9. Enter the Peyee and reference details and select if the amount has VAT or not.

🖔 Till Disbursements × **Cash Disbursement** Options UNE NUNDRED FIN Till Number 110 FIB Process Date/Time 2021/12/07 15:28:35 Ese Exit NAGEMENT PAYOUT-U -Disbursement Code PCPMPU -Payee ALEX Reference ALCOHOL MONEY Details MANAGEMENT PAYOUT UNALLOCATED Apply VAT N - No • 100.00 Amount 0.00 V.A.T Amount VTILL020 Till Disbursements

Finally enter in the amount and press enter to proceed.

10. Select Yes to continue and yes to print a till slip if need be.

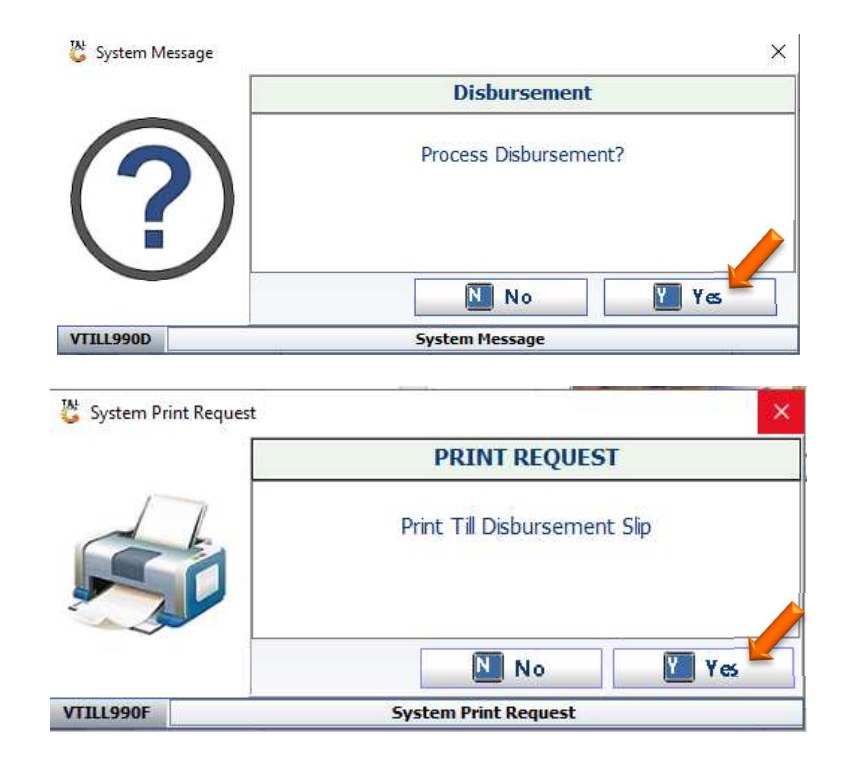

11. Once completed you can give the money to the individual and your history will appear here.

| 🖑 Till Paj                   | youts                     |                  |                     |                |                |                                                |            |                             | - |                                                       | ×             |
|------------------------------|---------------------------|------------------|---------------------|----------------|----------------|------------------------------------------------|------------|-----------------------------|---|-------------------------------------------------------|---------------|
| Til Number 110 - Alex - 1111 |                           |                  |                     |                |                | Payout Date                                    | 2021/12/07 | 8 <u>7</u>                  |   |                                                       |               |
| Till No.<br>110              | Txan.Type<br>Disbursement | Time<br>15:29:26 | Doc.No.<br>31400010 | Pay to<br>ALEX |                | Payment Details<br>MANAGEMENT PAYOUT UNALLOCAT | REFERENCE  | Amount Paid Pa<br>100.00 PC |   | Options<br>New Payo<br>Exit<br>Reports<br>Re-Print SI | ¢<br>ut<br>îp |
|                              |                           |                  |                     |                |                |                                                |            | 100.00                      |   |                                                       |               |
| 4                            |                           |                  |                     | will c         |                |                                                |            | •                           |   |                                                       |               |
| VTILL020                     | A                         |                  |                     | Till Pay       | outs / Repleni | shments                                        |            |                             |   |                                                       |               |